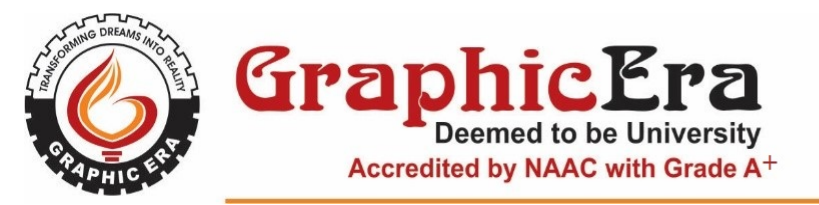

Ref. CDOE/May/2025/C01

14 May, 2025

## NOTICE

## Attention : All Semester CDOE students ( ODL and OL )

The students who are absent or failed or have UFM in End Term (70 Marks Exam ) are directed to fill up their back paper examination form through online mode along with requisite fee on student.geu.ac.in portal.

The Students who have INC in Assignments, Project or student who have AB or Failed in Project, Seminar, General Proficiency are directed to upload required submission on link given below. No fees is applicable in this case.

Link – Click here

| Date of submission        | FEE Type   | Theroy / Practical (End<br>Term 70 Marks Exam) |
|---------------------------|------------|------------------------------------------------|
| 16 May 2025 – 23 May 2025 | Back Paper | ₹ 500/- per paper                              |

Director CDOE

## How to fill back paper Examination form

- 1. Open <u>student.geu.ac.in</u> website
- 2. Login with user id as student id and password as set. Note: If you are not able to login, Click on forget password to reset or kindly send an email to infocell@geu.ac.in mentioning your student id for password reset.

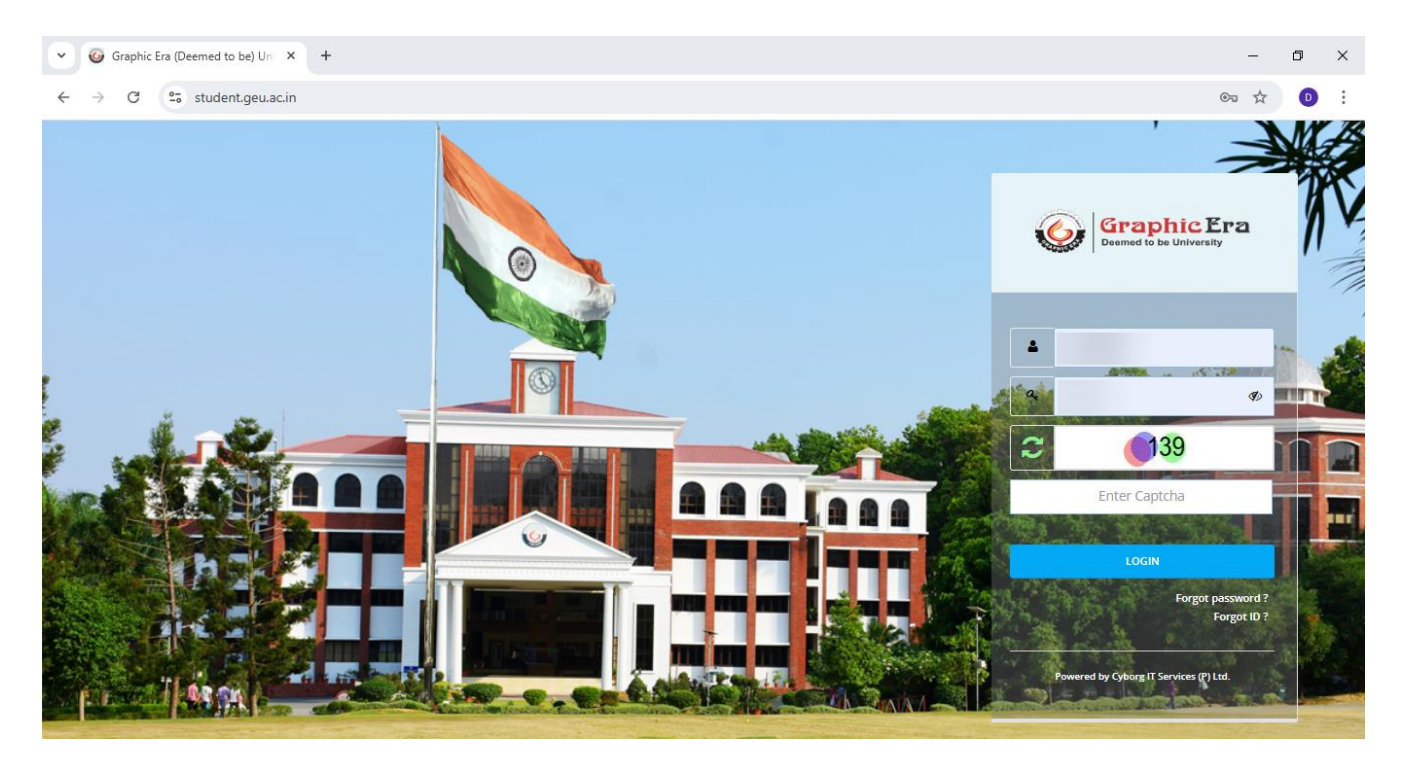

3. Click on **Exam** option.

| ♥                                                                       |                                              |                                            | -                      | o × |
|-------------------------------------------------------------------------|----------------------------------------------|--------------------------------------------|------------------------|-----|
| $\leftrightarrow$ $\rightarrow$ C $\sim$ student.geu.ac.in/Account/Cybo | rg_StudentMenu                               |                                            | ☆                      | Ð÷  |
| E GraphicEra                                                            |                                              | C                                          | 🖳 🖗 🚺                  | Î   |
| 759                                                                     | % attendance is mandatory to be eligible for | r appearing in the end semester examinatio | ns.                    |     |
|                                                                         |                                              |                                            | Search Modules         |     |
| Dupdate Photo                                                           | Academic Fee                                 | Circular                                   | Placement Hostel       |     |
| 2                                                                       | Grievance                                    |                                            |                        |     |
| لقة<br>ID Card                                                          | <b>oç</b> Other Services                     | re Circular Notices                        | C Manual               | 11  |
| Father Name :                                                           |                                              |                                            |                        |     |
| Mother Name :                                                           |                                              |                                            |                        |     |
| D.O.B. :                                                                |                                              |                                            |                        |     |
| College :                                                               |                                              | More                                       | м                      | ore |
| Course :                                                                | <b>■</b> News                                | 🖻 Results                                  | 🕫 Today's Substitution |     |

## 4. Select back papers option

| Graphic Era (Deemed to be) Uni X              | •                                                         | - | ٥ | × |
|-----------------------------------------------|-----------------------------------------------------------|---|---|---|
| ← → C 😁 student.geu.ac.in//                   | Account/Cyborg_StudentHome?AppType=6&ApplicationType=Exam | ☆ | D | : |
| E Graphic Era                                 | Exam 🤤 🕎 🚳                                                |   |   |   |
| Sessional / Mid / External Marks<br>Statement | Please Select Menu From Menu Bar.                         |   |   |   |
| Result                                        |                                                           |   |   |   |
| Back Papers                                   |                                                           |   |   |   |
| Transaction History                           |                                                           |   |   |   |
| Admit Card                                    |                                                           |   |   |   |
| Subject Revaluation                           |                                                           |   |   |   |
| Seating Arrangement                           |                                                           |   |   |   |
| Marks History                                 |                                                           |   |   |   |
|                                               |                                                           |   |   |   |
|                                               |                                                           |   |   |   |
|                                               |                                                           |   |   |   |
|                                               |                                                           |   |   |   |
|                                               |                                                           |   |   |   |
|                                               |                                                           |   |   | - |

5. Click on Eligible for apply tab, select back exam category from drop down menu as applicable, select payment gateway from drop down menu.

Select the back paper subject from Total Back Subject List, click on Add button. Select the back paper subject from Add to Card List

| Graphic Era (Deemed to be) Unix +                                                                                                    |                                                                                                    |                                                                                               | – o ×                                   |
|----------------------------------------------------------------------------------------------------|----------------------------------------------------------------------------------------------------|-----------------------------------------------------------------------------------------------|-----------------------------------------|
| $\leftrightarrow$ $\rightarrow$ C $e_{0}$ student.geu.ac.in/Web_StudentAcademic/Cyborg_StudentBackPaper?id=Back%                                                                                                    | 20Papers                                                                                                    |                                                                                               | ☆ 💿 :                                   |
| Examination   Back Papers                                                                                                    |                                                                                                    | 🤤 🖳 😚 📃                                                                                       |                                         |
| View Back Paper(s)       Eligible for Apply       View Applied         Note : The Back Paper will be applied only after succ<br>and complete the payment process.and (If you have<br>Back Exam       Image: Complete Complete | d Back Paper(s)<br>essful payment. First, add the Back P<br>processed for payment then you car<br>sateway<br>Razor Pay (Domestic) | Paper (maximum of 8) to your card. Then<br>not remove it.)<br>Instruction<br>Add To Card List | a, select the Back Paper<br>on to Apply |
| Semester - 3 : 4 Subject(s)                                                                                                    | X Add Remove                                                                                                    | Semester - 1 : 4 Subject(s)                                                                   |                                         |

6. Click on Proceed for Payment button.

| Subject Code            | Subject                     | Year/Sem |                     |                             | Applied Status | Subject Coo | le | Subject |          | - |
|-------------------------|-----------------------------|----------|---------------------|-----------------------------|----------------|-------------|----|---------|----------|---|
| x                       | x                           | x        | Add Remove          |                             | ×              |             | ×  |         |          |   |
| Semester - 3 : 4 Sub    | Semester - 3 : 4 Subject(s) |          |                     | Semester - 1 : 4 Subject(s) |                |             |    |         | <b>^</b> |   |
|                         |                             | _        |                     | O                           |                |             |    |         |          |   |
|                         |                             |          |                     | 0                           |                |             |    |         |          |   |
|                         |                             | _        |                     | D                           |                |             |    |         |          | н |
|                         |                             |          |                     |                             |                |             |    |         | -        |   |
| 4                       |                             | •        |                     | •                           |                |             |    | )       |          |   |
|                         |                             |          |                     |                             |                |             |    |         |          |   |
|                         |                             |          |                     |                             |                |             |    |         |          |   |
| Total Amount to Pay (₹) | Total Amount to Pay ( ₹)    |          |                     | :                           | 0.00           |             |    |         |          |   |
|                         |                             |          |                     |                             |                |             |    |         |          |   |
|                         | _                           |          |                     |                             |                |             |    |         |          |   |
|                         |                             |          |                     |                             |                |             |    |         |          |   |
|                         |                             |          | Proceed for Payment |                             |                |             |    |         |          |   |

7. After Successful back exam payment, back paper course will display in **View applied back paper** tab after selecting appropriate category.

| <ul> <li>✓          Ø Graphic Era (Deemed to be) Uni ×      </li> </ul> | +                                                                | -  | ٥ | × |
|-------------------------------------------------------------------------|------------------------------------------------------------------|----|---|---|
| ← → C 😁 student.geu.ac.in/W                                             | /eb_StudentAcademic/Cyborg_StudentBackPaper?id=Back%20Papers     | \$ | D | ÷ |
| E Contraction Contraction                                               | Examination   Back Papers 😔 🖳 😚                                  |    |   |   |
|                                                                         |                                                                  |    |   |   |
|                                                                         | View Back Paper(s) Eligible for Apply View Applied Back Paper(s) |    | - |   |
|                                                                         | Back Exam                                                        | ~  | 0 |   |
|                                                                         |                                                                  |    |   |   |
|                                                                         |                                                                  |    |   | J |
|                                                                         |                                                                  |    |   |   |
|                                                                         |                                                                  |    |   |   |
|                                                                         |                                                                  |    |   |   |
|                                                                         |                                                                  |    |   |   |
|                                                                         |                                                                  |    |   |   |
|                                                                         |                                                                  |    |   |   |
|                                                                         |                                                                  |    |   | 1 |
|                                                                         |                                                                  |    |   |   |
|                                                                         |                                                                  |    |   |   |